# Créer son compte PIX attaché à son établissement

**Objectif :** Ce tutoriel permet de créer son compte Pix rattaché au collège SAINT EXUPERY de Mâcon.

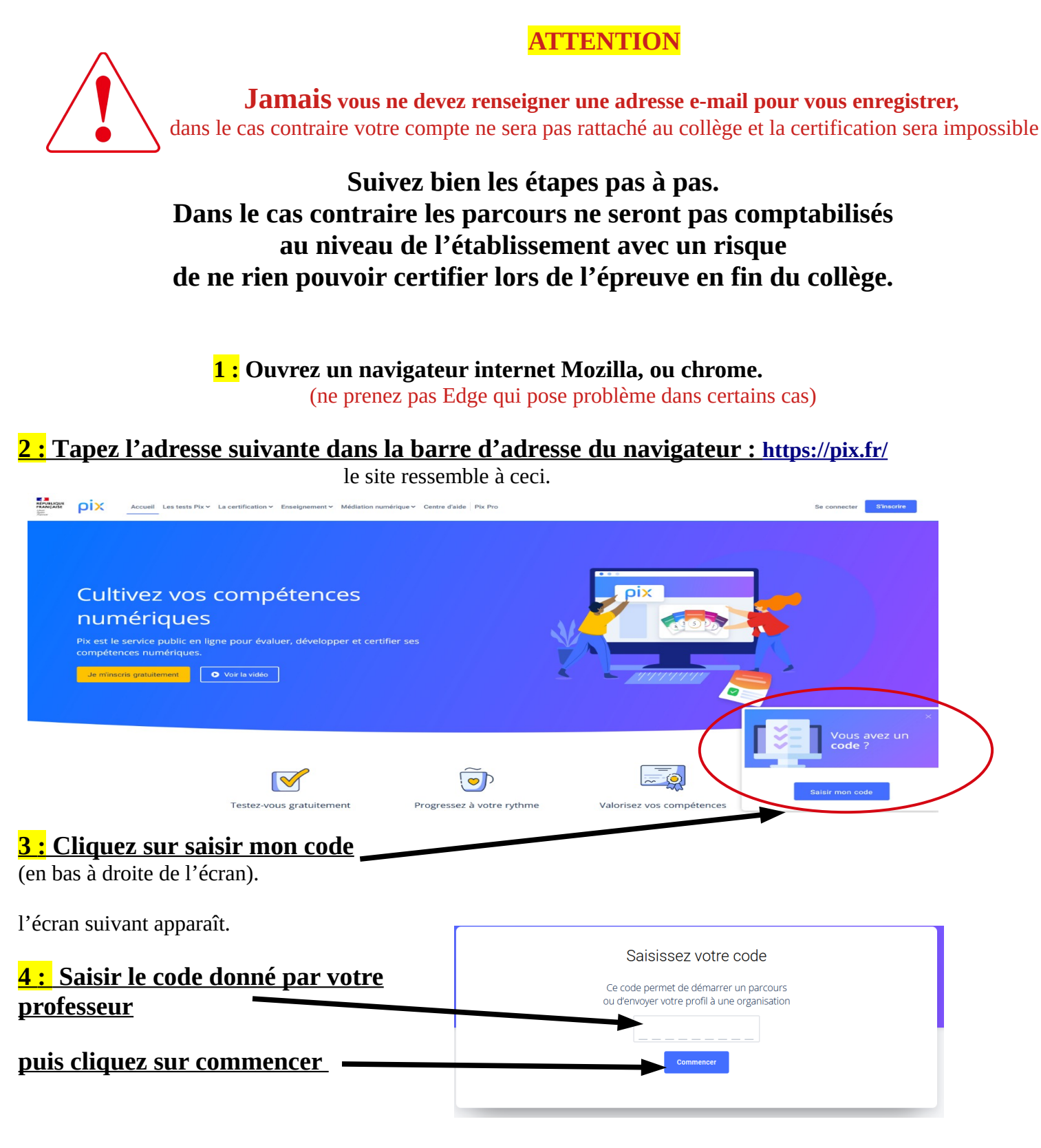

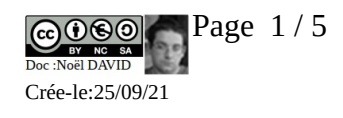

l'écran suivant s'affiche

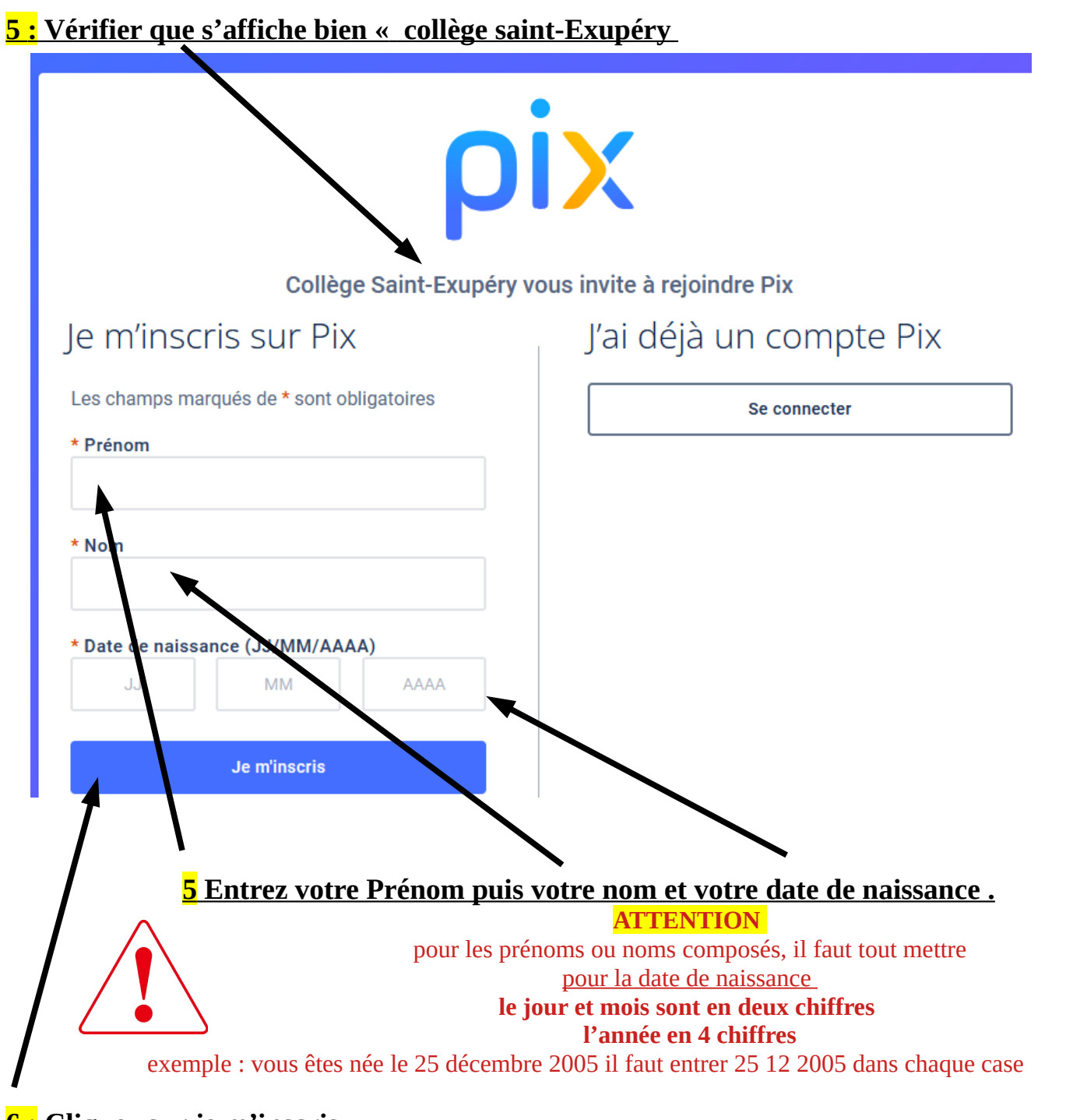

<u>6 : Cliquez sur je m'inscris</u>

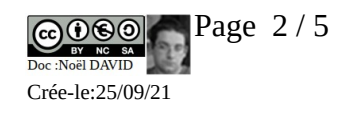

#### Si tout ce passe bien la fenêtre suivante apparaît

(dans le cas contraire regardez la section «problème d'inscription plus loin dans ce tutoriel)

## 7 : Vérifiez qu'il s'affiche bien correctement

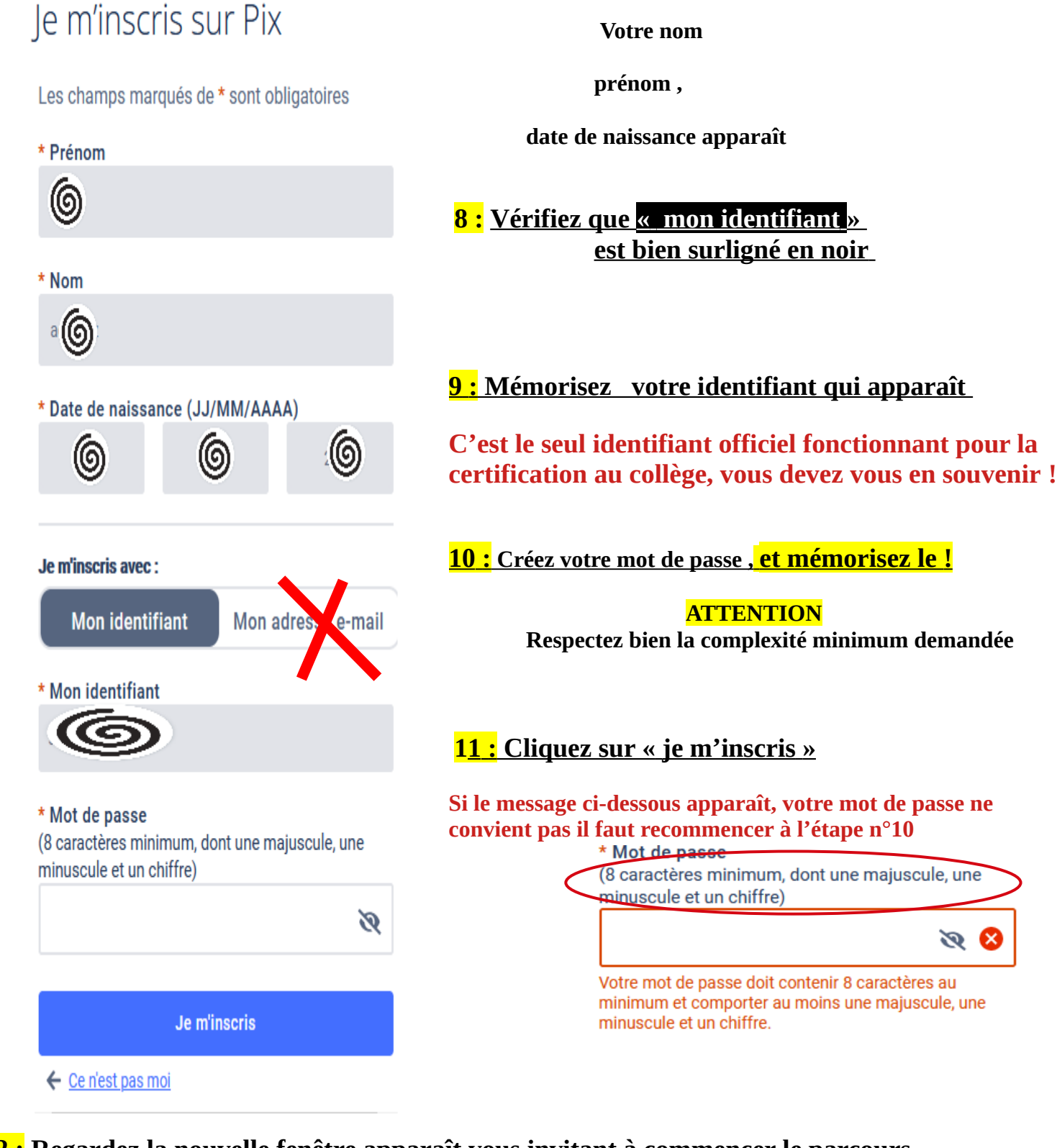

## **<u>12 :</u>** Regardez la nouvelle fenêtre apparaît vous invitant à commencer le parcours.</u>

En haut à droite apparaît votre prénom. C'est bon votre compte pix est créé. La prochaine fois, vous pourrez vous connecter en cliquant en haut à droite du site sur : Se connecter

Tutoriel : PIX001

Créer son compte PIX attaché à son établissement

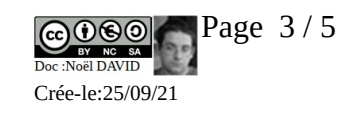

#### **Problème d'inscription**

### Au moment de vous inscrire, après avoir cliqué sur je m'inscris, le site m'indique un problème

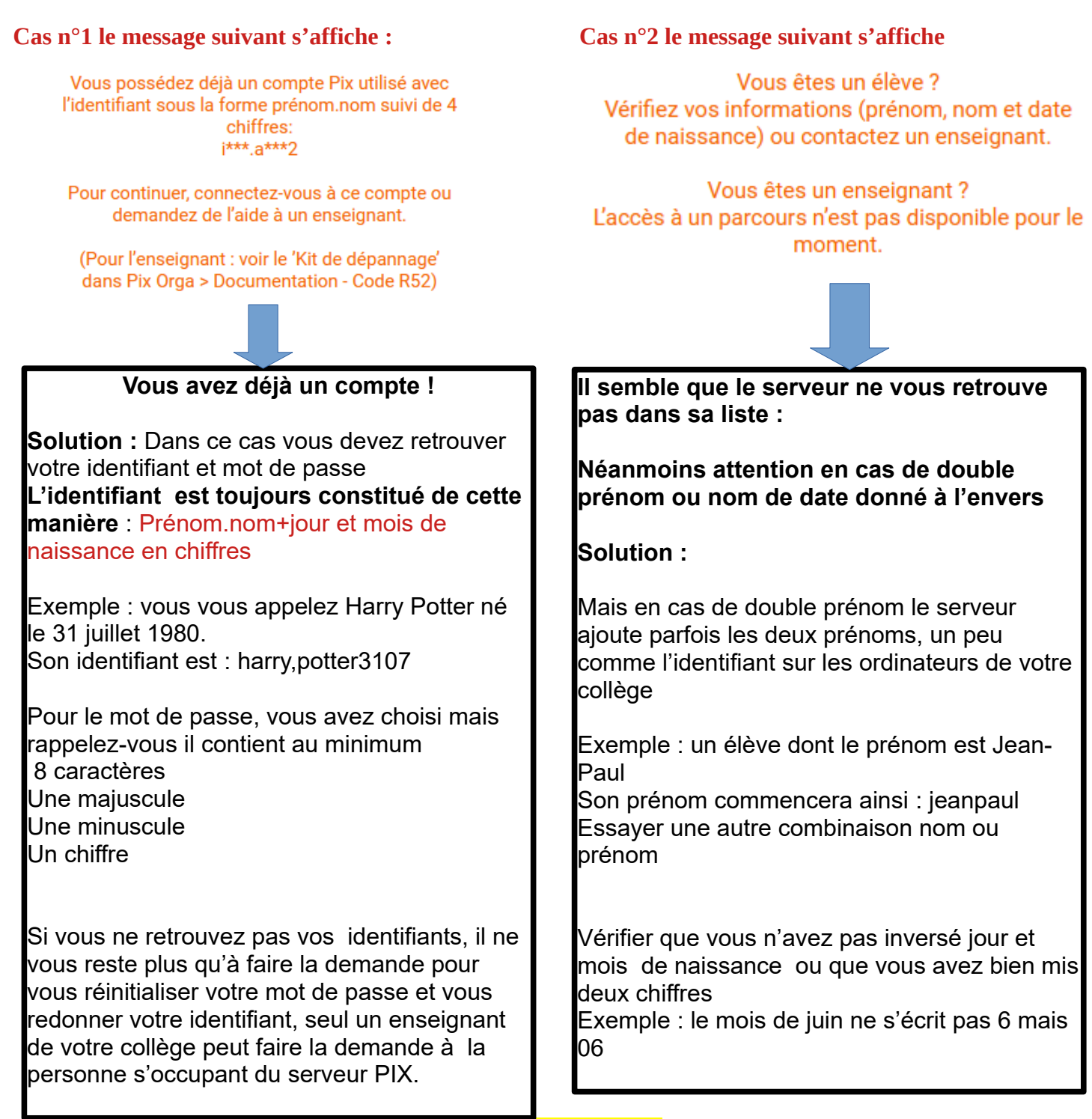

## **ATTENTION**

**Ne faites jamais l'inscription avec l'adresse e-mail** Demandez à un de vos enseignants, une solution sera trouvée

Tutoriel : PIX001

![](_page_3_Picture_7.jpeg)